#### การตั้งค่าบัญชี Truemail สำหรับโปรแกรม IncrediMail 2.5

1. เปิตโปรแ∩รม IncrediMail 2.5

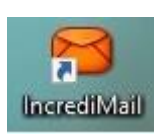

2. แถบเมนูด้านบน เลือ∩ Tools > Email Accounts...

|              | Address Book                     | Ctrl+Shift+E |
|--------------|----------------------------------|--------------|
| Write Get Ms | Blocked Senders                  |              |
| White Oct me | Select <u>N</u> otifier          |              |
| Main Id      | Backup my IncrediMail            |              |
| Add Profil   | Protection Center                | •            |
| Cot Un vo    | Automatic <u>R</u> eply Settings |              |
| Set op yo    | <u>M</u> essage Rules            |              |
| Inbox        | Switch Identity                  |              |
| Drafts       | Ide <u>n</u> tities              | ,            |
|              |                                  |              |

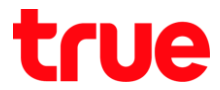

3. จะปรากฏหน้า Mail Accounts ท่าเครื่องหมายถูกที่บัญชี Truemail จากนั้นคลิกปุ่ม Properties

| ccount      |               | Email Address           | <u>A</u> dd            |
|-------------|---------------|-------------------------|------------------------|
| Truemail.co | .th (default) | ibcc12u1@truemail.co.th | <u>R</u> emove         |
|             |               |                         | <u>P</u> roperties     |
|             |               |                         | Set as <u>D</u> efault |
|             |               |                         | Ustras Delat           |

- 4. แถบ General ตรวจสอบการตั้งค่า ดังนี้
  - Account Name: ใส่ชื่อ Account (อะไรก็ได้)
  - Display Name: Îđ Account Email Truemail
  - Email address: ใส่ Account Email Truemail
  - ท่าเครื่องหมายถูกที่ Include this account when receiving mail

|         |         | 🛛 🔯 Truemail.co  | th Properties                                                      |          |
|---------|---------|------------------|--------------------------------------------------------------------|----------|
| General | Servers | Advanced         |                                                                    |          |
|         |         | Account Name:    | Truemail.co.th                                                     | 0        |
| 5       |         | User Information |                                                                    |          |
|         |         | Display Name:    | ibcc12u1@truemail.co.th                                            | 0        |
| 20      |         | Email address:   | ibcc12u1@truemail.co.th                                            | 0        |
|         |         | Reply address:   |                                                                    | 0        |
|         |         | (Need            | led only if different than email addr<br>count when receiving mail | ess)     |
|         |         |                  | 🔷 ок                                                               | 💢 Cancel |

- 5. แกบ Servers ตรวจสอบการตั้งค่า ดังนี้
  - Incoming mail server: pop.truemail.co.th
  - Outgoing mail server: mxauth.truemail.co.th
  - Username: ใส่ Account Truemail
  - Password: ใส่ธทัสพ่านของ Account Truemail
  - ท่าเครื่องหมายถูกที่ Remember password
  - ห้ามท่าเครื่องหมายถูกที่ Log on using Secue
  - ท่าเครื่อหมายถูกที่ My server requires authentication
  - naບຸ່ມ More Settings...

|         |         | 🔀 Truemail.co.th                                                      | Properties                                                      |                       |
|---------|---------|-----------------------------------------------------------------------|-----------------------------------------------------------------|-----------------------|
| General | Servers | Advanced                                                              |                                                                 |                       |
|         |         | Server Information<br>Incoming mail server:<br>Outgoing mail server:  | pop.truemail.co.th<br>mxauth.truemail.co.th                     | 0                     |
|         |         | Incoming Mail Server<br>Username:<br>Password:                        | ibcc12u1@truemail.co.th                                         | 0                     |
|         |         | Log on using <u>S</u> ec<br>Outgoing Mail Server<br>My server require | Remember password cure Password Authentication s authentication | <u>M</u> ore Settings |
|         |         |                                                                       | 🖌 ок                                                            | 💥 Cancel              |

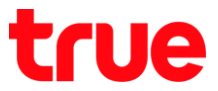

 กลังจากกต More Settings... จะมี Pop Up ขึ้นมา เลือกที่ Use same settings as my incoming mail server จากนั้นคลิกปุ่ม OK

|               | on for server: mxauth.truemail.co | o.th |
|---------------|-----------------------------------|------|
| Use same      | settings as my incoming mail ser  | ver  |
| 🔵 Log on usir | ng:                               |      |
| Log on        | using Secure Password Authentic   | stio |
| Usemame:      | ibcc12u1@truemail.co.th           | 0    |
| Password:     |                                   | 0    |
|               |                                   | O    |
|               | Remember password                 |      |
|               |                                   |      |

- 7. แถบ Advanced ตรวจสอบการตั้งค่า ดังนี้
  - Outgoing mail (SMTP): 25
  - Incoming mail (POP3): 110
  - ไม่ต้องทำเครื่องหมายถูกที่ This server requires.. ทั้ง 2 ช่อง
  - ทำเครื่องหมายถูกที่ Leave a copy messages on server จากนั้นคลิกปุ่ม OK

|                 | 😝 Truemail.co.th Properties 🛛 🕺                                                                                                    |
|-----------------|----------------------------------------------------------------------------------------------------|
| General Servers | Advanced                                                                                                    |
|                 | Server Port Numbers         Outgoing mail (SMTP):         This server requires a secure connection (SSL)         Incoming mail (POP3):         110         This server requires a secure connection (SSL) |
|                 | Delivery  Leave a copy of messages on server                                                                                                    |
|                 | <u>Remove from server after</u> 5 days           Apply the Spam Blocker when receiving messages to this account                                                                                           |
|                 | V OK Cancel                                                                                                    |

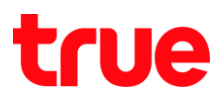

8. จะกลับมายังหน้า Mail Accounts ให้คลิกปุ่ม Close

| Acc | punt                     | Email Address           | <u>A</u> dd            |
|-----|--------------------------|-------------------------|------------------------|
| ~   | Truemail.co.th (default) | ibcc12u1@truemail.co.th | Demous                 |
|     |                          |                         | Kemove                 |
|     |                          |                         | Properties             |
|     |                          |                         | Set as <u>D</u> efault |

#### 9. จะกลับมายังหน้าหลักของโปรแกรม

|                                                         | 😝 Int                | ox - IncrediMail 2.5                   | Menu 🔸               | = ×                         |
|---------------------------------------------------------|----------------------|----------------------------------------|----------------------|-----------------------------|
| <u>Eile Edit View T</u> ools <u>M</u> essage <u>H</u> e | lp                   |                                        |                      |                             |
| Write Get Mail Reply                                    | Forward Delete Conta | kcts Notifier Skin IncrediCenter       | » 12:51 <sup>v</sup> | Vednesday<br>March 23, 2016 |
| Main Identity                                           | ( Search             |                                        | 🧐 Last Ba            | ckup on: Never              |
| Add Profile Picture                                     | All O IncrediMail    | 🖂 Unread 📎 Attachments 💽 Images        | Videos 🚼 🛖           | Advanced                    |
|                                                         | 🗹 📎 🖂 🥈 From         | Subject                                | Received &           | Account                     |
| Inbox 🚳                                                 | 📃 🖂 🎖 true           | MNVJEOVNdkdssdf                        | 17/3/2559 16:19      | Truema                      |
| Drafts                                                  | 📃 🖂 🚪 true           | alwovcsd[v                             | 17/3/2559 15:41      | Truema                      |
| G Sent Items                                            | 🛛 🖂 Komsan_R         | ua@truecorp test                       | 17/3/2559 15:37      | Truema                      |
| 🛐 Deleted Items                                         | 📃 🖂 🚪 true           | Kownds                                 | 17/3/2559 15:36      | Truema                      |
| Spam Blocker <u>Turn On</u>                             | 🗹 👌 IncrediMail      | Welcome to IncrediMail!                | 17/3/2559 14:45      | 19                          |
| 🐸 Go for Gold                                           |                      |                                        |                      | <b>`</b> • `                |
| Facebook Connect                                        | Welcome to Inc       | rediMail!<br>o: New IncrediMail Member |                      |                             |
|                                                         | SincrediMail         |                                        |                      | Ĵ                           |

TRUE CORPORATION PUBLIC COMPANY LIMITED 18 TRUE TOWER, RATCHADAPHISEK ROAD, HUAI KHWANG, BANGKOK10310 THAILAND WWW.TRUECORP.CO.TH